## // B&W WITH A TOUCH OF COLOR

Adding a **touch of color** to a black and white image is a great way to emphasis the subject in a photo and can be used as a design element to help carry theme throughout the book.

## Adding a Touch of Color

- 1) Open a Color Photo in Photoshop.
- 2) At the bottom of the Layers Panel click on the black/white circle Adjustment Layer icon and make a Hue and Saturation Adjustment Layer (figure A).
- 3) From the Hue and Saturation Panel, drag the Saturation Slider to the left to reduce the saturation of the image (figure B).
- 4) You may also make the background of the a color by checking the Colorize check box and then sliding the Hue Slider to the left or right to change the color. You can increase or decrease the brightness of the background of the image by increasing or decreasing the Lightness.
- 5) The entire image should now be in B&W. To bring the subject back into color, choose the **Brush Tool (B)** from the tool bar and change the **brush color** to black (figure C).
- 6) With the white Layer Mask (figure D) selected in the Layers Panel, paint over the subject using the black brush to bring the subject back into color. Painting with the color White will hide something you revealed by mistake.
- 7) When finished, select Flatten Image from the Layers Tab to merge the duplicate layers into one final layer and Save the image.

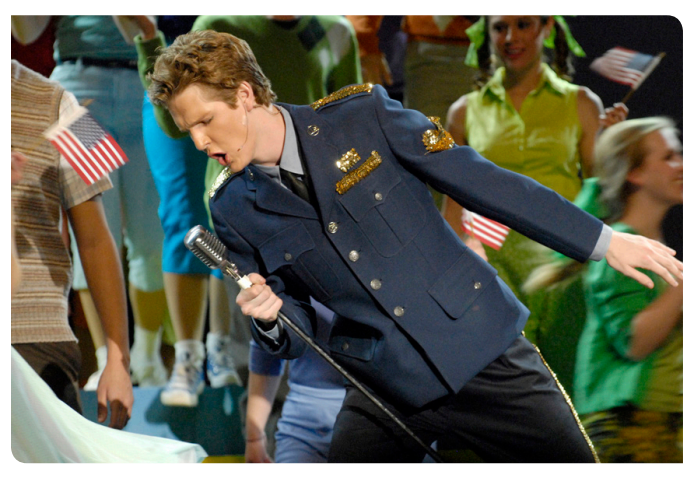

Before //

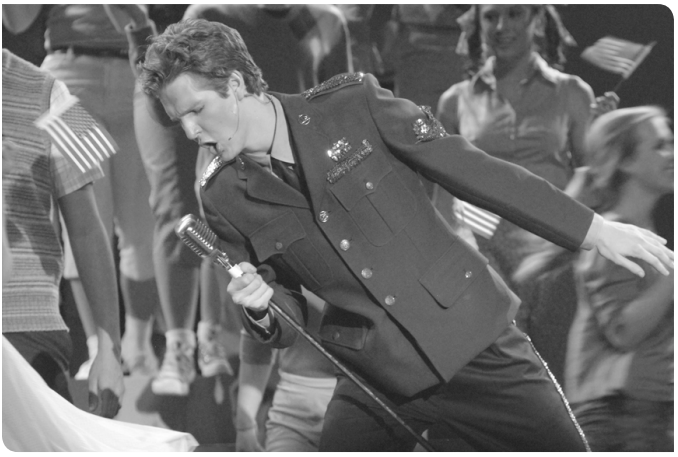

Hue/Saturation Applied //

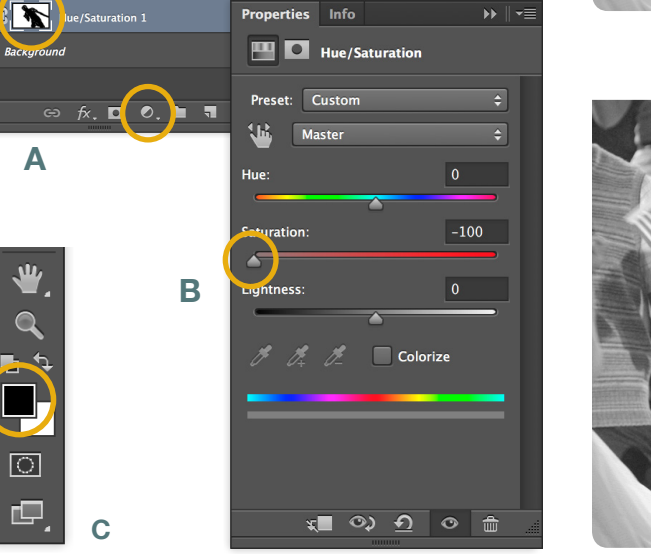

D

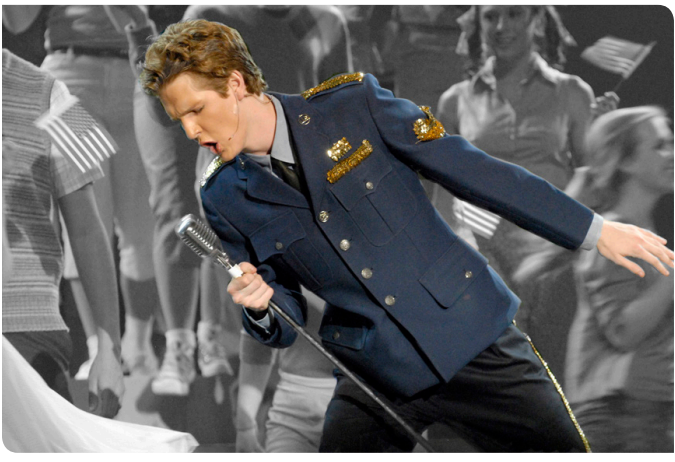

After //

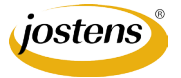

Layers O Kind

÷ 🗔 📀

тдъ

100% 🔽